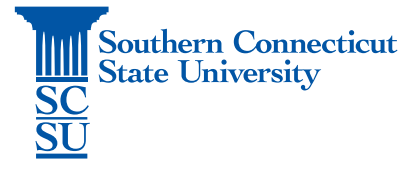

## Teams – Web Access

| Introduction            | .1 |
|-------------------------|----|
| Accessing Teams website | .1 |

## Introduction

The following steps will walk you through how to access Microsoft Teams via the web version.

## Accessing Teams website

1. Open an internet browser on your device. (Safari, Firefox, Internet Explorer, Google Chrome)

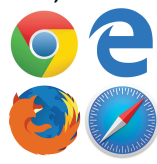

- 2. Go to the website "myapps.southernct.edu".
- 3. Sign in with your full SCSU email address and password. If you are off the campus network, you will be prompted to authenticate your account.

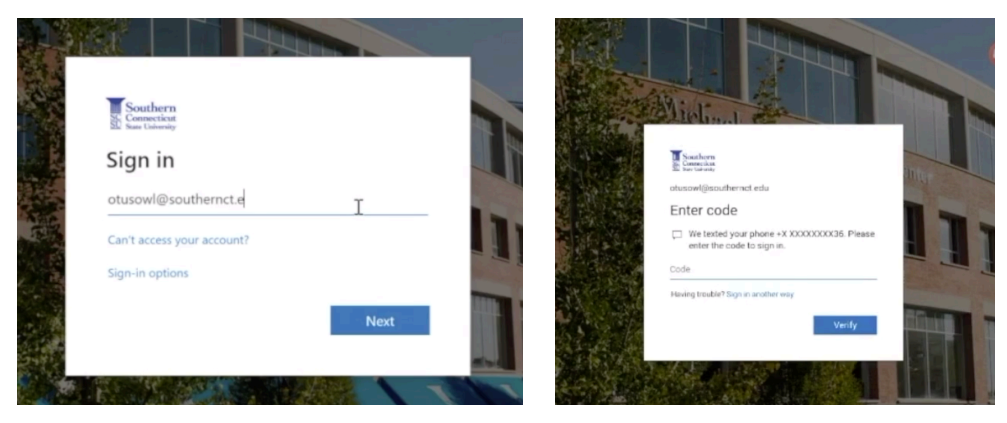

4. Scroll through the Apps to find "Teams" and click on it to open.

| S Access Panel Applications × +                                                               |                                              |                                              | - 🗆 ×                      |
|-----------------------------------------------------------------------------------------------|----------------------------------------------|----------------------------------------------|----------------------------|
| $\leftarrow$ $\rightarrow$ C $\stackrel{\text{\tiny (a)}}{=}$ account.activedirectory.windows | sazure.com/r?whr=southernct.edu#/application | ns                                           | ☆ <b>⊖</b> :               |
| X III Excel                                                                                   | Forms                                        | Kaizala                                      |                            |
| CneDrive                                                                                      | OneNote                                      | Outlook                                      |                            |
| People                                                                                        | Planner                                      | Power Apps                                   |                            |
| Power Automate                                                                                | P PowerPoint                                 | SharePoint                                   |                            |
| Stream                                                                                        | S Sway                                       | Tasks                                        |                            |
| Teams                                                                                         | TEST-Banner Admin Pages                      | elucian<br>Boxeci<br>TEST-BannerWeb          |                            |
| EANNER<br>WORKPLOW<br>TEST                                                                    | To Do                                        | Whiteboard                                   |                            |
| Word                                                                                          | Y€ Yammer                                    |                                              |                            |
|                                                                                               |                                              |                                              |                            |
|                                                                                               |                                              | Privacy & cookies Terms of use Help Feedback | ©2020 Microsoft            |
| 📹 🔎 🖽 🤗 📴 🛹 📑                                                                                 | P 2 🧿                                        | 🚅 👄 🔯 \land 🧚                                | ₽ 4× 952 AM<br>3/10/2020 ₽ |

5. Teams will launch in a new tab and is ready to use.

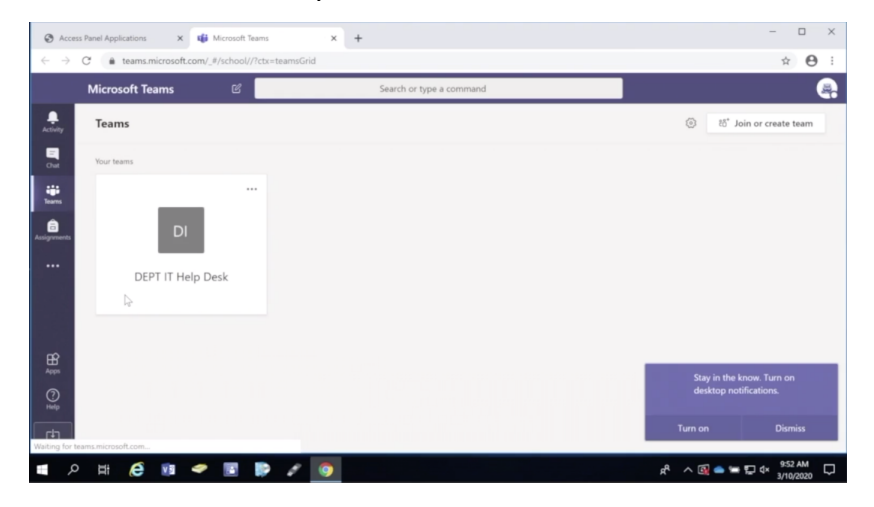